# Monitor de color Dell™ P793 Guía de Instalación Rápida

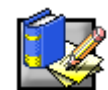

## Instrucciones de seguridad

Tenga en cuenta las siguientes instrucciones de seguridad cuando conecte y utilice su monitor.

- Observe las siguientes directrices de seguridad al conectar y usar su monitor.
- Asegúrese de que su monitor está adaptado eléctricamente para operar on la corriente alterna(CA) en su zona.
- Coloque su monitor cerca de una toma de corriente de acceso fácil.
- Coloque su monitor sobre una superficie sólida y trátelo con cuidado. La pantalla puede dañarse si se deja caer, se golpea bruscamente, o se toca con algún instrumento afilado o abrasivo.
- Nunca use su monitor si el cable de corriente está dañado. No permita que ningún objeto se apoye sobre el cable y mantenga el cable alejado de los lugares donde las personas puedan tropezar con éste.
- No inserte objetos metálicos en las aberturas del monitor. Hacerlo crea el riesgo de electochoque.
- Para evitar eletrochoque, nunca toque el interior del monitor. Sólo un técnico calificado debe abrir la caja del monitor.
- Asegúrese de retener el enchufe, y no el cable, al desconectar el monitor de toma de corriente.
- Las aberturas de la cubiera del monitor sirven para la ventilación. Para impedir un sobrecalentamiento, estas aberturas no deben bloquearse ni cubrirse. Además debe evitar usar el monitor sobre una cama, sofá, alfombra y otras superfícies blandas. De hacerlo, podría bloquear las aberturas de ventilación de la parte inferior de la cubierta. Si coloca el monitor en una estantería o otro espacio cerrado, asegúrese de proporcionar ventilación adecuada.
- No exponga el monitor a la lluvia ni lo use cerca del agua. Si el monitor se moja accidentalmente, desenchúfelo y
  póngase inmediatamente en contacto con un distribuidor autorizado. Puede limpiar el exterior del monitor con un
  paño húmedo cuando lo considere necesario, pero asegúrese de desenchufar previamente el monitor.
- Si su monitor no funciona bien en particular, si hay sonidos u olores inusuales desenchúfelo de inmediato y póngase en contacto con el distribuidor o centro de servicio técnico.

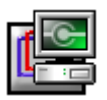

#### Conectar su monitor al ordenador

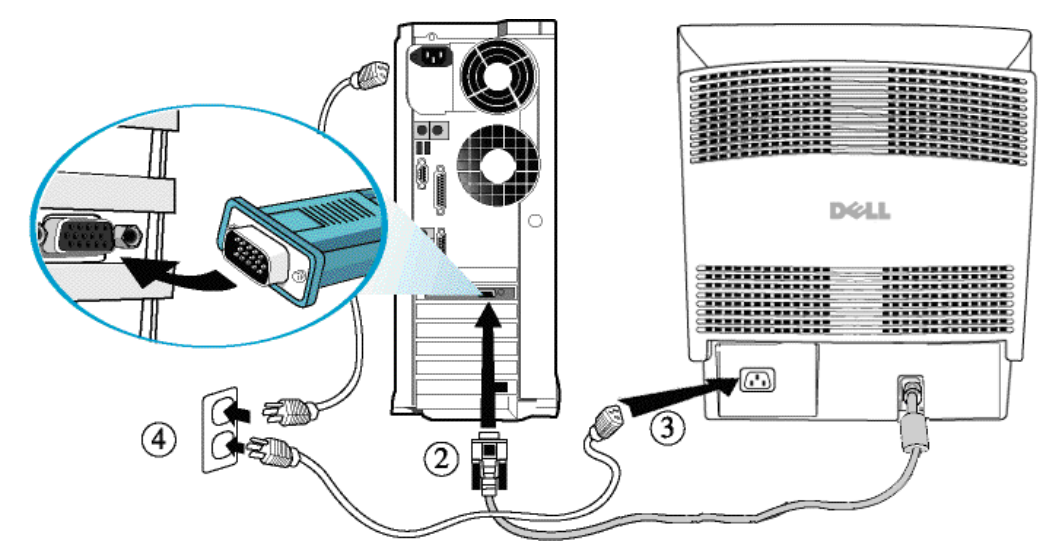

- 1. Apague su ordenador y desenchufe su cable de corriente.
- Coloque el conector azul del cable de señal del monitor al conector de vídeo azul en la parte trasera de su ordenador. Apriete los tornillos del conector con sus dedos. No apreite demasiado.
- 3. Inserte totalmente el cable de corriente del monitor en el puerto de energía situado en la parte trasera del monitor.
- 4. Conecte los cables de transmisión de su ordenador y de su monitor a una toma de corriente cercana.
- 5. Encienda su monitor y su ordenador. Si no aparece ninguna imagen, consulte la sección de resolución de problemas de esta guía.

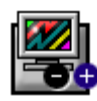

Controles de Monitor e Indicadores

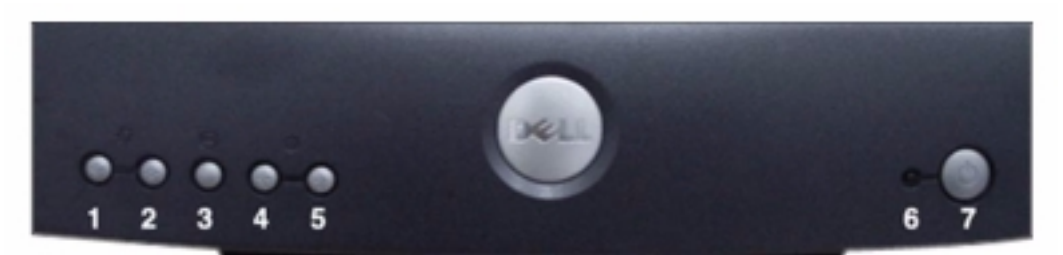

- 1,2 Seleccione botones (Arriba & Abajo)
- 3 Botón de Menú
- 4,5 Ajuste botones (Izquierda & Derecha)
- 6 Indicador de Encendido
- 7 Botón de Encendido

Estos botones le permiten destacar los items usando la OSD(Presentación del Sistema de menú en Pantalla).

Este botón se usa con el sistema OSD para activar una función de ajuste.

Estos botones le permiten ajustar los ítems usando la OSD.

Esta luz se ilumina en verde durante la operación normal. Use este botón para encender y apagar el monitor.

# Instalación del Controlador

Use el CD que viene con su monitor para instalar el controlador de monitor apropiado para su sistema operativo.

## Sistema Operativo Microsoft® Windows® XP

Para instalar o actualizar manualmente el controlador, realice los pasos siguientes :

- 1. Inserte el CD del monitor en la unidad de CD-ROM.
- 2. Haga click en Inicio→Panel de Control→Apariencia & Temas y luego haga doble click en Monitor.
- 3. En la ventana de Monitor Propiedades, haga click en tab Configuración, luego haga click en Propiedades Avanzadas.
- 4. Haga click el tab de Monito y luego haga click en Propiedades-Controlador-Controlador Actualizado.
- 5. Cuando aparece el cuadro de diálogo del **Update Wizard de Hardware**, elija "Instalar el software automáticamente", y luego clic en **Siguiente>** y luego **Termainar** para completar la instalación.
- 6. Cierre Monitor Propiedades.

## Sistema Operativo Microsoft® Windows® Milenio

Para instalar o actualizar manualmente el controlador, realice los pasos siguientes :

- 1. Haga click en Inicio-Configuración-Panel de Control y luego haga doble click en Monitor.
- 2. En la ventana de Monitor Propiedades, haga click el tab de Configuración , y luego haga click Opciones avanzadas.
- 3. Haga click el tab de Monitor, y luego haga Cambiar→Especificar localizaciones del controlador→Siguiente.
- 4. Cuando aparezca la caja de diálogo de Asistente para actuualizar el controlador de un dispositivo, seleccione "Visualizar una lista de todos los controladores en una localización específica, y puede seleccionar el controlador que desea." y haga click Siguiente>.
- 5. Insierte el CD de monitor en el dirve CD-ROM , y luego haga click Utilizar Disco.
- 6. Escriba d:\ (cambiar la letra del drive para igualizar su drive de CD-Rom si no es drive D) en **Copiar archivos de** fabricantes de: caja, haga click Aceptar.
- 7. Haga click Siguiente>, Siguiente>, y luego Terminar para completar la instalación.
- 8. Cierrela ventana de Monitor Propiedades.

#### Sistema Operativo Microsoft® Windows® 2000

Para instalar o actualizar manualmente el controlador, realice los pasos siguientes :

- 1. Haga click en Inicio→Configuración→Panel de Control y luego haga doble click en Monitor.
- 2. En la ventana de Monitor Propiedades, haga click en tab Configuración, luego haga click en Propiedades Avanzadas.
- 3. Haga click el tab de Monito y luego haga click en Propiedades->Controlador->Controlador Actualizado.
- 4. Cuando aparezca el cuadro de diálogo Asistente para actualizar el controlador de dispositivo, elija "Buscar un controlador adecuado para mi dispositivo" y haga click en Siguiente>.
- Inserte el CD del monitor en la unidad de CD-ROM, escriba d:/ (cambiar la letra de la unidad para coincidir con su unidad de CD-ROM si no es la unidad D) en los archivos de fabricantes de Copia de : cuadro y haga click en Siguiente> y luego Terminar para completar la instalación.
- 6. Cierre Monitor Propiedades.

#### Sistema Operativo Microsoft® Windows® 98

Window 98 detecta automáticamente el nuevo monitor y visualiza el cuadro de diálogo Asistente para Agregar Nuevo Hardware si el controlador del monitor todavía no está insalado.

- 1. Inserte el CD del monitor en la unidad de CD-ROM, y haga doble click en Siguiente> cuando aparezca el cuadro de diálogo de Asistente para Añadir de Nuevo Hardware.
- 2. Haga click el cuadro de unidad CD-ROM para instalar los controladores desde el CD y luego haga click en Siguiente>.

- 3. Confirme que el controlador se encontró en el CD y haga doble click en Siguiente> para instalar el controlador.
- 4. Haga click en Terminar para salir del cuadro de diálogo de Asistente para Añadir Nuevo Hardware.

Para instalar o actualizar manualmente, realice los pasos siguientes.

- 1. Haga click en Inicio->Configuración->Panel de Control y luego haga doble click en Pantalla.
- En la ventana de Monitor Propiedades, haga click en el folder Configuración, luego haga click en Propiedades Avanzadas.
- 3. Haga click en Monitor, y luego haga click en Cambiar
- 4. Cuando aparezca el cuadro de diálogo de Asistente para Actualizar Controlador de Dispostivo, siga los pasos en el párafo anterior.

## Sistema Operativo Microsoft® Windows® 95

Primero, determine la versión de Windows instalada en su ordenador haciendo click con el botón derecho del ratón sobre el icono **Mi PC** de su escritorio y seleccionando **Propiedades**. El número de versión está alistado debajo de **Sistema**. Realice los pasos para la versión apropiada.

#### Versión 4.000950A

- 1. Haga click en Inicio→Configuración→Panel de Control y luego haga doble click en Monitor.
- 2. En la ventana Monitor Propiedades, haga click en el tab Configuración y luego haga click Cambiar Tipo de Pantalla.
- 3. En la ventana Cambiar Tipo de Pantalla, haga click en Cambiar y luego en Instalar de disco.
- 4. Inserte el CD del monitor en la unidad de CD-ROM, escriba d:/ (cambiar la letra de la unidad para coincidir con su unidad de CD-ROM si no es la unidad D) en el cuadro Copiar los archivos del Fabricante: y haga click en Aceptar.
- 5. En la ventana Seleccionar Dispositivo, haga click en el modelo de monitor apropiado y luego haga click en Aceptar.
- 6. En la ventana Cambiar Tipo de Pantalla, haga click en Cerrar.
- 7. En la ventana Monitor Propiedades, haga click en Aceptar.

#### Versión 4.00950B

- 1. Haga click en Inicio-Configuración-Panel de Control de Control y luego haga doble click en Pantalla.
- 2. En la ventana Monitor Propiedades, haga click en Configuración, luego haga click en Propiedades Avanzadas.
- 3. En la ventana Propiedades Avanzadas, haga click en Monitor y luego haga click en Cambiar.
- 4. En la ventana Seleccionar Dispositivo, haga click en Instalar de disco.
- Inserte el CD del monitor en el lector de CD-ROM, escriba d: /(cambiar la letra de la unidad para coincidir con su unidad de CD-ROM si no es la unidad D) en el cuadro Copiar los archivos del fabricante de : y haba click en Aceptar.
- 6. En la ventana **Seleccionar Dispositivo**, haga click en el modelo de monitor apropiado y luego haga click en **Aceptar**.
- 7. En la ventana Cambiar Tipo de Pantalla, haga click en Cerrar.
- 8. En la ventana Pantalla Propiedades, haga click en Aceptar.

# Configurar Resolución de Pantalla

Para el uso óptimo del monitor mientras usa Microsoft® Windows®2000, Windows98, Windows 95 o Windows NT. Configure la resolución de pantalla a 1024 x 768 como sigue:

- 1. Haga click en Inicio→Configuración→Panel de Control.
- 2. Haga doble click en el icono de Monitor en la ventana de Panel de control, y haga el click en Configuración.
- 3. En el área de Escritorio, mueva la barra a 1024 x 768 pixelados. Luego haga click en Aceptar.

# Acceder a la Guía del Usuario Online o por vía de CD

Para ver la Guía del Usuario de monitor más actualizada, acceda a la sección de APOYO del sitio de web de Dell (http://support.dell.com).

Si ud. no tiene acceso a Internet, puede acceder a la guía en el monitor en CD:

- 1. Inserte el CD de monitor en su lector de CD-ROM.
  - Un documento de arranque iniciará automáticamente : sin embargo si el documento de arranque no inicia automáticamente, haga click en **Inicio**→**Ejecutar**, escriba D: / monitor.htm y haga click en **Aceptar**(cambiar la letra de la unidad para conicidir con su unidad de CD-ROM si no es la unidad D)
- 2. Haga click en el icono apropiado para abrir la Guía de usuario en el idioma deseado.

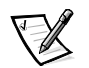

NOTA : La garantía aplicable y toda la información regulatoria sobre su monitor están contenidas en la Guía del Usuario en su CD.

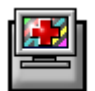

# Consejos para la resolución de problemas

## El monitor no se enciende

Si el indicador de encendido del monitor está apagdo y no aparece ninguna imagen en la pantalla, realice las verificaciones siguientes :

- Asegúrese de que el cable de corriente está correctamente insertado en el puerto de la energía del monitor y en la toma de corriente.
- Pruebe la toma de corriente enchufando un aparato eléctrico tal como una lámpara.
- Asegúrese de que el botón de Encendido está presionado y espere que el indicador de Encendido se ilumine.

• Pruebe otro cable de corriente en el monitor. Use el cable de corriente del ordenador y encienda el monitor con el cable de señal desconcectado. Si el monitor funciona correctamente, aparecerán las imágenes del autoprueba.

#### No se visualiza ninguna imagen en el monitor

Si el indicador de Encendido del monitor está activado pero no aparece ninguna imagen en la pantalla, realice las verficaciones siguientes :

- Asegúrese de que el conector de vídeo está adecuadamente asentado. Apriete los tornillos del conector seguramente con sus dedos.
- Asegúrese de que el ordenador está encendido.
- Aumente los controles de contraste y brillo.
- Apague el monitor y desenchufe el cable de señal. Verifique en el conector de cable que no hay clavijas dobladas o rotas.
- Con el cable de vídeo aún desconectado, encienda el monitor. Si el monitor funciona correctamente, aparecen las imágenes del autoprueba.
- Realice una reinicialización o una recuperación del monitor,

#### Dos líneas horizontales finas son visibles en la pantalla.

Las dos líneas muy finas a través de la pantalla son normales. Son causadas por los filamentos de estabilización de apeture grille que se requieren para todos CRTs de aperture grille.

## **IMPORTANTE!**

Antes de ponerse en contacto con Dell para asistencia técnica, vea la sección de Resolución de Problemas en la Guía del usuario del CD de su monitor. Esta sección contiene información detallada para solucionar la mayoría de los problemas del monitor.

La información en este documento está sujeto a cambios sin previo aviso.

© 2001 Dell Computer Corporation. Reservados todos los derechos.

Se prohibe estrictamente la reproducción en cualquier forma sin permiso escrito de Dell Computer Corporation.

Las marcas comerciales usadas en este texto : Dell y el logotipo DELL son marcas comerciales de Dell Computer Corporation : Microsoft y Windows son marcas registradas de Microsoft Corporation.

Otras marcas y nombres comerciales podrían usarse en este documento para referirse a los títulares de las marcas y nombres o a los productos. Dell Computer Corporation renuncia a cualquier interés propietario en las marcas y nombres comerciales aparte de los propios.

Mayo 2001